### Using The Social Vulnerability Index for Local Public Health Needs

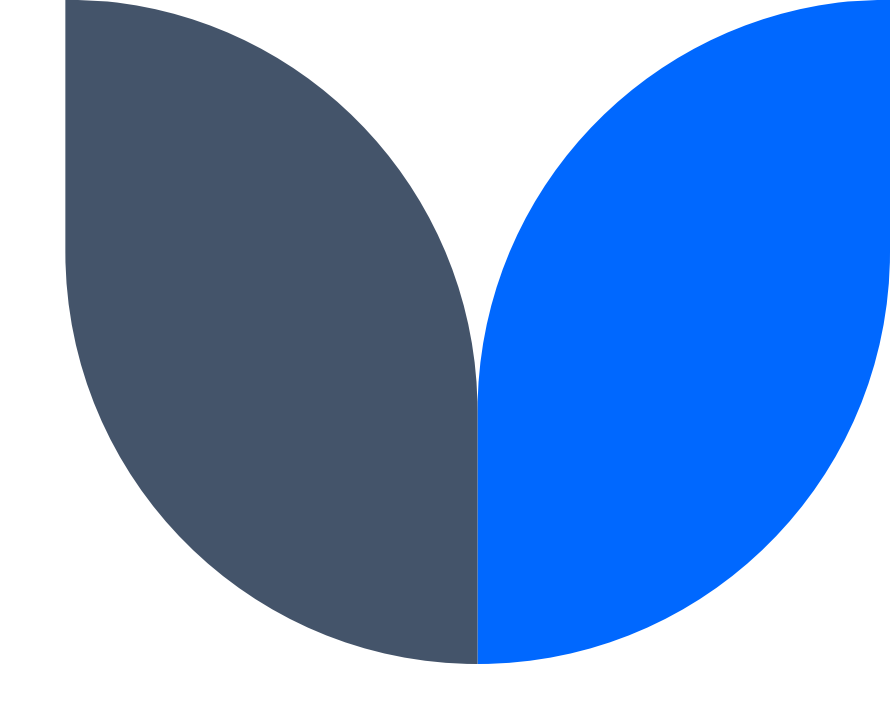

Lindsay Townes, MPH Child & Adolescent Health Epidemiologist MDHHS

### Agenda

Introduction The Social Vulnerability Index (SVI) -how to link it your community The American Community Survey (ACS) -how to find your community's data Questions

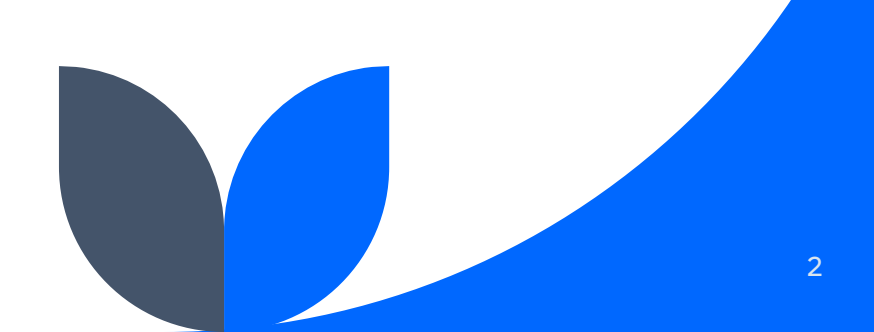

### Introduction

Hi! I'm Lindsay Townes, the Child & Adolescent Health Epidemiologist at MDHHS.

A large part of my job is working with geographic data to identify highneed/high-risk areas to allocate resources where they might have the most impact

I'm going to walk you through some basics of these data sources today!

# The Social Vulnerability Index (SVI)

An index of several variables produced by the CDC

### What is the SVI?

- The SVI compiles data at census tract or county-level for 15 different variables
  - These were selected by CDC to identify areas that might be particularly at risk in the event of natural disaster
  - They include:
    - Socioeconomic status (poverty, unemployment, housing cost burden, no HS diploma, no health insurance)
    - Household characteristics (age 65+, age 17 & under, disability, single-parent households, English language proficiency)
    - Race/ethnic minority status (both as an overall percentage and broken out by specific groups)
    - Housing type & transportation (multi-unit housing, mobile homes, crowding, no vehicle, group, homes)

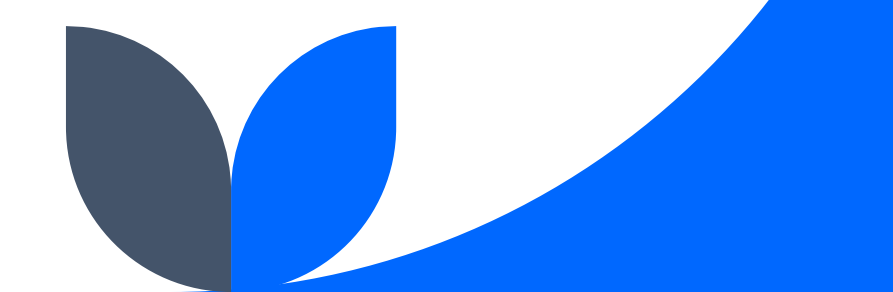

### Where to find SVI data?

- SVI data are derived from the American Community Survey, which is administered by the US Census Bureau
  - The data set is updated every other year
- It utilizes ACS 5-year data and can be found here:

https://www.atsdr.cdc.gov/placeandhealth/s vi/data\_documentation\_download.html

- Most recent year is 2020
- For geography, select Michigan
- Geography type has two options: County or Census Tracts
  - I strongly prefer census tracts as they provide fine scale data about our communities
- Download the CSV file type, which can be opened in Excel and saved as an .xlsx file type
  - ESRI geodatabase is strictly for people with access to ArcGIS

| <b>†</b> Place and Health                        | CDC/ATSDR SVI Data and Documentation Download                                                                                                    |
|--------------------------------------------------|----------------------------------------------------------------------------------------------------|
| How Does Place Affect Health?                    |                                                                                                    |
| About the GRASP Program                          |                                                                                                    |
| Explore Our Work                                 | Year                                                                                                    |
| CDC/ATSDR Social Vulnerability -<br>Index (SVI)  | 2020 🗸                                                                                                    |
| Interactive Map                                  | Geography<br>Michigan v                                                                                                    |
| Data & Documentation Download                    | If you choose "United States" as your option under Geography, all U.S. census tracts, or counties, are ranked against one another.                                                                            |
| Publications & Materials                         | Use "United States" for U.Swide or multi-state mapping and analysis.<br>If you choose an individual state, or "District of Columbia." or "Puerto Rico." tracts or counties are ranked against other tracts or |
| Frequently Asked Questions                       | counties in that state/district/territory.                                                                                                    |
| SVI At A Glance                                  | Geography Type                                                                                                    |
| Fact Sheet                                       | Census Tracts v                                                                                                    |
| CDC/ATSDR Environmental Justice -<br>Index (EJI) | • File (table data)<br>• ESRI Geodatabase (map data)                                                                                                    |
| Map Gallery                                      | Go                                                                                                    |

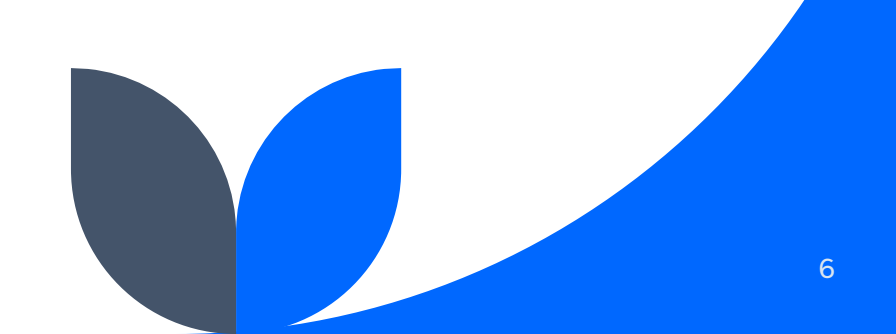

### Let's look at this data set!

- Despite only including 15 variables, there are many more columns in the SVI data set
  - They include each of the variables in the following ways:
    - E\_variablename (<u>e</u>stimated count)
    - EP\_variablename (<u>e</u>stimated <u>p</u>ercentage)
    - EPL\_variablename (estimated percentile)
      - Percentiles are a way of standardizing values across all variables
        - For example, we might expect very different ranges for % unemployed vs % age 17 & under, but within each variable, each value can be ranked on a scale from 0-1 based on the high and low values for that variable
          - Consider what 3% unemployment tells you vs 3% of the population being under 18
        - You can then make comparisons across variables based on those shared scales
  - F\_variablename are <u>flags</u> for tracts at or above the 90<sup>th</sup> percentile for a given variable
  - M\_variablename (margin of error all the M\_ or MP\_ prefixed variables refer to margins of error and are likely not relevant to your data reporting needs
  - SPL\_theme# is the sum of the percentiles of all variables in a given theme (eg, socioeconomic status)
    - SPL\_themes is the sum of percentiles for all variables in the index
  - Full data guide can be found here: <u>https://www.atsdr.cdc.gov/placeandhealth/svi/documentation/SVI\_documentation\_2020.html</u>

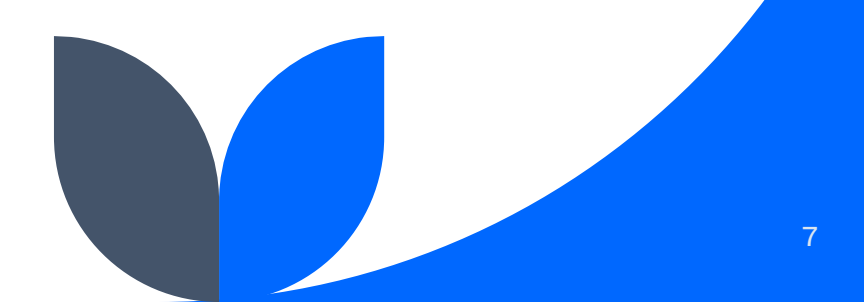

### The very attractive SVI data set

| Auto  | Save Off           | <b>७</b> • ୯ | ∽                                                    | nigan 🤵 Inte | ernal Data (Standard S | tate Data) ' | ~           | Р s      | earch    |              |         |              |                              |          |              | Том             | vnes, Lindsay    | (DHHS)          |       | <i>V</i> - | o ×       |
|-------|--------------------|--------------|------------------------------------------------------|--------------|------------------------|--------------|-------------|----------|----------|--------------|---------|--------------|------------------------------|----------|--------------|-----------------|------------------|-----------------|-------|------------|-----------|
| File  | Home Inser         | t Draw       | Page Layout F                                        | ormulas      | Data Review            | /iew He      | elp         |          |          |              |         |              |                              |          |              |                 |                  |                 | Com   | ments      | 🖻 Share 🕚 |
| Paste | X Cut<br>L∎ Copy ~ | Calibri      | <ul> <li>✓ 11</li> <li>✓ 11</li> <li>✓ 11</li> </ul> |              |                        | ab Wrap      | Text        |          | General  | v<br>00. 00→ | Condi   | tional Forma | t as Cell                    | Insert   | Delete Forma | ] ∑ A<br>I ↓ Fi | utoSum ~<br>II ~ | AZY Sort & Find | J Sen | sitivity A | dd-ins    |
| ~     | ダ Format Painter   |              |                                                      |              |                        | E Werge      | e de center |          | φ /0 /   | .00 →0       | Forma   | ting ~ Table | <ul> <li>Styles *</li> </ul> | ~        | × ×          | ♦ C             | lear ¥           | Filter ~ Sele   | ct ~  | ~          |           |
|       | Clipboard          | 2            | Font                                                 | ۲ <u>م</u>   | Alignr                 | nent         |             | l≥       | Numbe    | er l         | 2       | Styles       |                              |          | Cells        |                 | Editi            | ng              | Sen   | sitivity A | dd-ins    |
| K28   | - 1 2              | < 🗸          | <i>fx</i> 1573                                       |              |                        |              |             |          |          |              |         |              |                              |          |              |                 |                  |                 |       |            |           |
|       | A B                | C            | D F                                                  | F            | G                      |              | н 🖌         | 0        | AR       | AS           | AT      | AU           | AV                           | AW       | AX           | AV              | Α7               | BA              | BB    | BC         | BD        |
| 1 ST  | STATE              | ST ABBR      | STCNTY COUNTY                                        | FIPS         | LOCATION               | A            | REA SON     | Q<br>VEH | M NOVEHE | GROUP        | 1 GROUP | EP POV15 N   | IP POV1                      | P UNEM N |              | HBUREN          | VP HBURE         |                 |       | P UNINS    | MP UNIN:  |
| 2     | 26 Michigan        | MI           | 26001 Alcona                                         | 2.6001F+     | 10 Census Tract 1.     | lcona Cc 5   | 51.32018    | 23       | 12       | 0            | 11      | 17.4         | 3.3                          | 5        | 3            | 16.5            | 3.8              | 5.3             | 1.7   | 1.9        | 1.3       |
| 3     | 26 Michigan        | МІ           | 26001 Alcona                                         | 2.6002E+     | 10 Census Tract 970    | 1. Alcon     | 78.31725    | 58       | 33       | 67           | 39      | 22.5         | 5.4                          | 3.2      | 1.7          | 25.4            | 4.8              | 12              | 3.1   | 5.6        | 1.9       |
| 4     | 26 Michigan        | MI           | 26001 Alcona                                         | 2.6002E+     | 10 Census Tract 970    | 4. Alcon     | 164.8145    | 35       | 20       | 43           | 4       | 26.3         | 4.2                          | 7.1      | 2.7          | 20              | 3.2              | 9.9             | 2.1   | 5.4        | 1.9       |
| 5     | 26 Michigan        | МІ           | 26001 Alcona                                         | 2.6002E+     | 10 Census Tract 970    | )5. Alcon    | 351.9203    | 39       | 20       | 7            | 10      | 31.8         | 4.5                          | 7        | 2.4          | 25.8            | 4.9              | 14.8            | 2.8   | 5.8        | 2         |
| 6     | 26 Michigan        | MI           | 26001 Alcona                                         | 2.6002E+     | 10 Census Tract 970    | 6, Alcon     | 28.28284    | 16       | 12       | 8            | 8       | 26.4         | 3.7                          | 8.4      | 5.7          | 23.4            | 5.2              | 4.7             | 2.1   | 1.9        | 1         |
| 7     | 26 Michigan        | MI           | 26003 Alger                                          | 2.6003E+     | +10 Census Tract 1, A  | Alger Cou 3  | 373.8897    | 127      | 55       | 100          | 102     | 26.4         | 6.2                          | 4.8      | 3.3          | 27.1            | 6.3              | 8.6             | 3.1   | 6.8        | 2.2       |
| 8     | 26 Michigan        | MI           | 26003 Alger                                          | 2.6003E+     | 10 Census Tract 2, A   | lger Cou 2   | 220.1937    | 66       | 27       | 26           | 13      | 17.6         | 4                            | 6.5      | 3.9          | 26.8            | 6.7              | 2.1             | 1.2   | 4.1        | 1.8       |
| 9     | 26 Michigan        | MI           | 26003 Alger                                          | 2.6003E+     | 10 Census Tract 3, A   | Iger Cou 3   | 320.9504    | 37       | 25       | 903          | 181     | 16.5         | 5.3                          | 1.8      | 1.5          | 15.4            | 5.1              | 11.4            | 2.8   | 5.2        | 2.9       |
| 10    | 26 Michigan        | MI           | 26005 Allegan                                        | 2.6005E+     | 10 Census Tract 302    | 2, Allegar 1 | 11.43049    | 7        | 12       | 0            | 11      | 3.7          | 2.9                          | 1.1      | 1.1          | 10.7            | 5.1              | 1.4             | 1     | 0.9        | 0.9       |
| 11    | 26 Michigan        | MI           | 26005 Allegan                                        | 2.6005E+     | 10 Census Tract 303    | 3.01, Alle 3 | 36.27081    | 18       | 14       | 0            | 11      | 17.7         | 9.8                          | 0        | 2            | 21.9            | 7.7              | 6.3             | 2.7   | 1.8        | 1.3       |
| 12    | 26 Michigan        | MI           | 26005 Allegan                                        | 2.6005E+     | 10 Census Tract 303    | 3.02, Alle 3 | 35.04443    | 0        | 11       | 8            | 6       | 10.7         | 5                            | 1.8      | 1.5          | 12.1            | 5.9              | 4.4             | 2.6   | 0.2        | 0.4       |
| 13    | 26 Michigan        | MI           | 26005 Allegan                                        | 2.6005E+     | 10 Census Tract 304    | 1.02, Alle 3 | 34.02136    | 36       | 30       | 0            | 15      | 6.7          | 3                            | 2.8      | 2            | 16              | 6.5              | 1.7             | 1.5   | 2.4        | 1.9       |
| 14    | 26 Michigan        | MI           | 26005 Allegan                                        | 2.6005E+     | 10 Census Tract 304    | .03, Alle    | 18.98771    | 18       | 31       | 2            | 3       | 13           | 8.5                          | 0        | 1.3          | 14.8            | 7.4              | 16.8            | 10.7  | 2          | 2.2       |
| 15    | 26 Michigan        | MI           | 26005 Allegan                                        | 2.6005E+     | 10 Census Tract 304    | .04, Alle    | 17.15931    | 17       | 29       | 3            | 5       | 7.5          | 4.9                          | 3.8      | 3.8          | 14.2            | 6.9              | 4.1             | 3.7   | 6.1        | 5.4       |
| 16    | 26 Michigan        | MI           | 26005 Allegan                                        | 2.6005E+     | 10 Census Tract 305    | 5.01, Alle   | 29.62915    | 12       | 14       | 0            | 11      | 9.4          | 3.6                          | 2.7      | 2.2          | 11.1            | 4.3              | 8.3             | 5     | 1.9        | 1.5       |
| 17    | 26 Michigan        | MI           | 26005 Allegan                                        | 2.6005E+     | 10 Census Tract 305    | 5.02, Alle ( | 6.818446    | 134      | 81       | 92           | 96      | 19.4         | 5.7                          | 2.7      | 2.8          | 26.9            | 8.9              | 6.7             | 3.8   | 7.8        | 4.3       |
| 18    | 26 Michigan        | MI           | 26005 Allegan                                        | 2.6005E+     | 10 Census Tract 306    | i, Allegar   | 71.42811    | 53       | 28       | 0            | 15      | 14.9         | 3.8                          | 8.7      | 5.8          | 18.9            | 4.4              | 13              | 7.7   | 6.8        | 3.3       |
| 19    | 26 Michigan        | MI           | 26005 Allegan                                        | 2.6005E+     | 10 Census Tract 307    | 7.02, Alle ( | 61.62561    | 37       | 35       | 1            | 2       | 13.7         | 3.9                          | 1.5      | 0.9          | 20.3            | 4.9              | 8.1             | 2.2   | 1.8        | 1         |
| 20    | 26 Michigan        | MI           | 26005 Allegan                                        | 2.6005E+     | 10 Census Tract 307    | 7.03, Alle 3 | 35.35041    | 55       | 30       | 0            | 11      | 29.8         | 6.3                          | 2.8      | 2.4          | 24.2            | 6.5              | 19.2            | 5     | 9.4        | 4.2       |
| 21    | 26 Michigan        | MI           | 26005 Allegan                                        | 2.6005E+     | 10 Census Tract 307    | 7.04, Alle 4 | 42.40151    | 51       | 30       | 27           | 30      | 17.7         | 4.6                          | 3.2      | 1.7          | 19.6            | 4.5              | 8.5             | 2.4   | 6.7        | 3.3       |
| 22    | 26 Michigan        | MI           | 26005 Allegan                                        | 2.6005E+     | 10 Census Tract 308    | 8.01, Alle ( | 6.724103    | 73       | 64       | 0            | 11      | 11.4         | 4.5                          | 0.4      | 0.7          | 13.8            | 7                | 1.7             | 1.7   | 5.9        | 6.7       |
| 23    | 26 Michigan        | MI           | 26005 Allegan                                        | 2.6005E+     | 10 Census Tract 308    | 3.02, Alle   | 19.57447    | 43       | 37       | 60           | 81      | 10.5         | 4.1                          | 3.8      | 3            | 17              | 6.8              | 2.3             | 1.8   | 3.7        | 2.2       |
| 24    | 26 Michigan        | MI           | 26005 Allegan                                        | 2.6005E+     | 10 Census Tract 309    | 0.01, Alle 🕄 | 38.91139    | 30       | 23       | 89           | 203     | 10           | 4.3                          | 6.2      | 5.1          | 18              | 5.8              | 10.4            | 5.7   | 7.8        | 4.3       |
| 25    | 26 Michigan        | MI           | 26005 Allegan                                        | 2.6005E+     | 10 Census Tract 309    | 0.02, Alle 3 | 32.04943    | 32       | 18       | 9            | 17      | 18.5         | 5                            | 5.8      | 2.5          | 23.2            | 6.9              | 8.8             | 3.2   | 6          | 2.4       |
| 26    | 26 Michigan        | MI           | 26005 Allegan                                        | 2.6005E+     | 10 Census Tract 310    | ).01, Alle   | 19.15735    | 181      | 109      | 16           | 24      | 68           | 17                           | 1.6      | 3.6          | 41.7            | 17.9             | 44.4            | 13.5  | 15         | 6.5       |
| 27    | 26 Michigan        | MI           | 26005 Allegan                                        | 2.6005E+     | 10 Census Tract 310    | ).02, Alle 5 | 50.84103    | 28       | 27       | 122          | 78      | 25.1         | 8.2                          | 6.7      | 3.9          | 20.2            | 5.9              | 10              | 3.8   | 7.9        | 6.3       |
| 28    | 26 Michigan        | MI           | 26005 Allegan                                        | 2.6005E+     | 10 Census Tract 311    | .01, Alle    | 31.79619    | 43       | 39       | 89           | 87      | 12.3         | 4.4                          | 3.1      | 2.2          | 18.7            | 6.9              | 12              | 4.6   | 2.9        | 1.8       |
| 29    | 26 Michigan        | MI           | 26005 Allegan                                        | 2.6005E+     | 10 Census Tract 311    | .02, Alle 🗄  | 32.76568    | 67       | 60       | 91           | 38      | 16.6         | 8.1                          | 3.4      | 3.5          | 11.7            | 5.4              | 6               | 2.6   | 8.5        | 5.4       |
| 4     | Michigan           | (2) Mi       | dland city   🕂                                       |              |                        |              |             |          |          |              |         | ÷ 4          | ]                            |          |              |                 |                  |                 |       |            | ►         |

Ready 🛛 🙀 Internal Data (Standard State Data) 🥂 Accessibility: Good to go

🕞 Display Settings 🌐 🗉 – — +

### Linking SVI data to your town

- Whew, I wish I had a better answer for you here
  - I usually work with these data in GIS software, so linking to cities is fairly straightforward
    - I recognize most people do not work with GIS software
  - Best non-GIS solution I found:
    - Census tract reference maps by county for MI: <u>https://www2.census.gov/geo/maps/DC2020/PL20/st26\_mi/censustract\_maps/</u>
      - They are all in PDF form because literally no part of this is particularly userfriendly
    - Then look up the tract number(s) in the SVI file

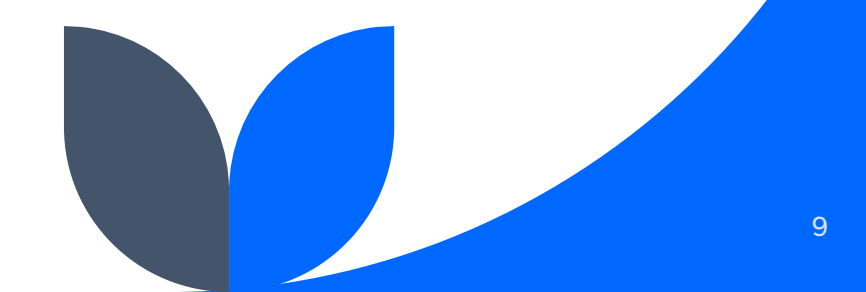

Two examples of linking FIPS codes to specific locations

- 1. One tract for a whole township or other unincorporated place
- 2. Multiple tracts for a larger town or city

## 1. Jerome Township, Midland County (single tract)

- Go to Census Tract Reference Map for Midland County (https://www2.census.gov/geo/maps/DC2020/PL 20/st26\_mi/censustract\_maps/c26111\_midland/ DC20CT\_C26111.pdf)
  - Find Jerome Twp on the map the red number is the tract number

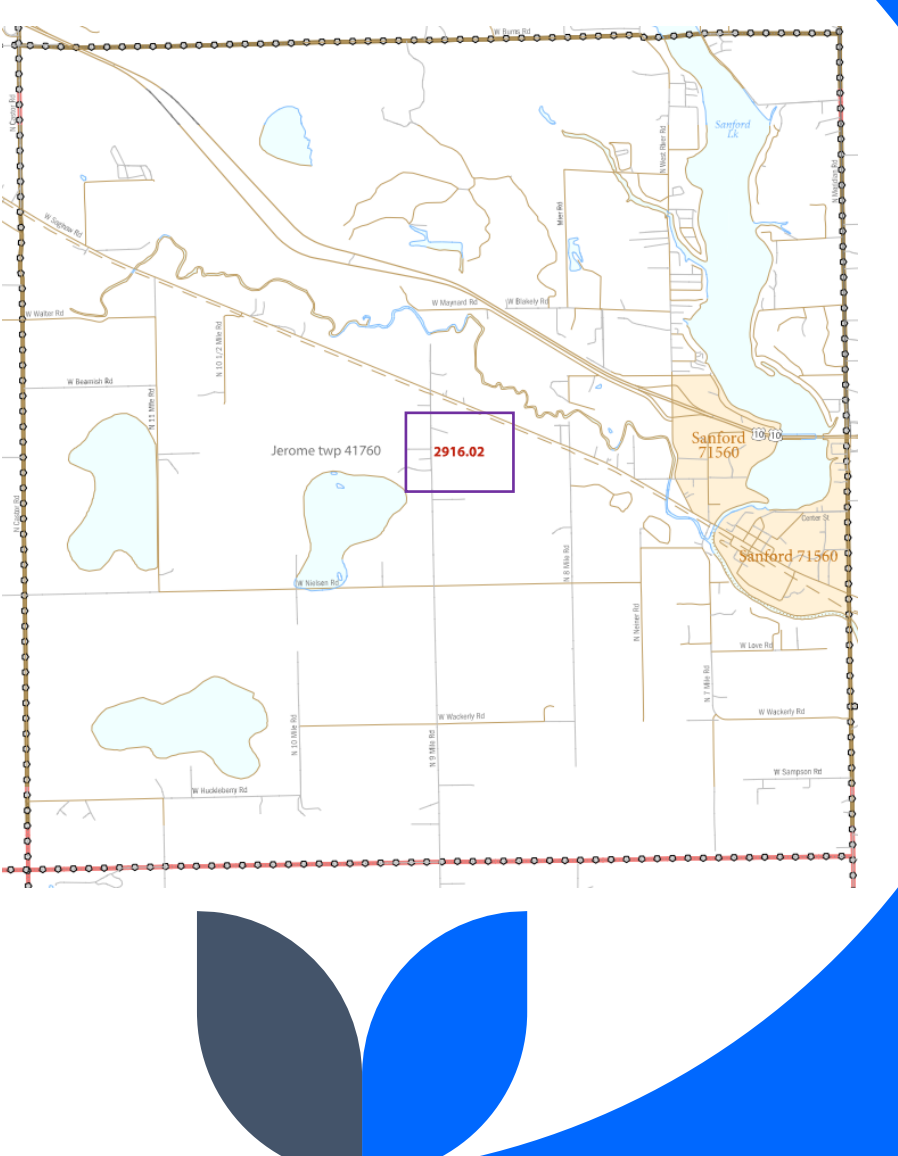

11

### 1. Jerome Township, Midland County (cont)

- Filter the SVI data to only include Midland County
  - The easiest way to find it is in the Location field
  - You can then filter your spreadsheet to only include that row

| Auto: | Save 💽                     |             |                |                   |                            | gan 🛡             |                    |                  | Data) 🗸 📄                   | ρs          | earch                 |                    |                       |             |          |           |             |
|-------|----------------------------|-------------|----------------|-------------------|----------------------------|-------------------|--------------------|------------------|-----------------------------|-------------|-----------------------|--------------------|-----------------------|-------------|----------|-----------|-------------|
| File  | Home                       | e Insert    | t Draw         | Page Lay          | vout Foi                   | mulas             | Data Rev           | iew Viev         | v Help                      |             |                       |                    |                       |             |          |           |             |
| Paste | X Cut<br>[] Copy<br>≪ Form | at Painter  | Calibri<br>B I |                   | 11 ~ /<br>~ <u>&amp;</u> ~ | А^ А <sup>×</sup> | ≡≡ <u>≡</u><br>≣≡⊒ | ≫~ e!<br>== == E | Wrap Text<br>Merge & Center |             | General<br>\$~%9      | ~<br>00. 00→<br>0. | Conditio<br>Formattir | nal Formata | s Cell   | Insert De | elete Forma |
|       | Clipboard                  | 5           | Ā              | Font              |                            | ۲ <u>م</u>        |                    | Alignment        |                             | Б           | Number                | F3                 |                       | Styles      | ,        | С         | ells        |
| C1427 |                            | : ×         | < 🗸            | f <sub>x</sub> MI |                            |                   |                    |                  |                             |             |                       |                    |                       |             |          |           |             |
|       | А                          | В           | C              | D                 | F                          |                   | F                  |                  |                             |             | G                     |                    |                       | н           | 1        | 1         | к           |
| 1 51  |                            | STATE -     | ST ABB         |                   |                            | FIPS              |                    | -                | LOCATION                    |             |                       |                    | -                     | AREA S -    | F TOTE - | M TOT -   | E HU 🔻      |
| 1426  | 26                         | Michigan    | MI             | 26111             | Midland                    | 1113              | 26                 | 111290100        | Census Tract 2              | 01 M        | idland County         | Michigan           |                       | 0.965872    | 3310     | 478       | 1562        |
| 1427  | 26                         | Michigan    | MI             | 26111             | Midland                    |                   | 26                 | 111290200        | Census Tract 29             | 902. M      | idland County, I      | Michigan           |                       | 1.054904    | 3554     | 449       | 2224        |
| 1428  | 26                         | Michigan    | MI             | 26111             | Midland                    |                   | 26                 | 111290300        | Census Tract 29             | 903. M      | idland County, N      | Vichigan           |                       | 1.662385    | 3871     | 566       | 1545        |
| 1429  | 26                         | Michigan    | MI             | 26111             | Midland                    |                   | 26                 | 111290400        | Census Tract 29             | 904. M      | idland County, N      | Michigan           |                       | 4.584391    | 2208     | 313       | 793         |
| 1430  | 26                         | Michigan    | MI             | 26111             | Midland                    |                   | 26                 | 111290500        | Census Tract 29             | 905. M      | idland County, N      | Vichigan           |                       | 7.734088    | 1810     | 164       | 764         |
| 1431  | 26                         | Michigan    | MI             | 26111             | Midland                    |                   | 26                 | 111290600        | Census Tract 29             | 906. M      | idland County, N      | Vichigan           |                       | 8,467311    | 2475     | 399       | 1029        |
| 1432  | 26                         | Michigan    | MI             | 26111             | Midland                    |                   | 26                 | 111290700        | Census Tract 29             | ,<br>907. М | idland County, N      | Michigan           |                       | 1.888077    | 3767     | 412       | 1947        |
| 1433  | 26                         | Michigan    | MI             | 26111             | Midland                    |                   | 26                 | 111290800        | Census Tract 29             | ,<br>908, M | idland County, N      | Michigan           |                       | 1.727089    | 5123     | 473       | 2044        |
| 1434  | 26                         | Michigan    | MI             | 26111             | Midland                    |                   | 26                 | 111290901        | Census Tract 29             | ,<br>909.01 | , Midland Count       | y, Michigan        |                       | 1.021745    | 3032     | 476       | 1336        |
| 1435  | 26                         | Michigan    | MI             | 26111             | Midland                    |                   | 26                 | 111290902        | Census Tract 29             | 909.02      | , Midland Count       | y, Michigan        |                       | 1.496483    | 5026     | 567       | 2032        |
| 1436  | 26                         | Michigan    | MI             | 26111             | Midland                    |                   | 26                 | 111291000        | Census Tract 29             | 910, M      | ,<br>idland County, N | Michigan           |                       | 2.202426    | 6059     | 646       | 2791        |
| 1437  | 26                         | Michigan    | MI             | 26111             | Midland                    |                   | 26                 | 111291101        | Census Tract 29             | 911.01      | , Midland Count       | y, Michigan        |                       | 64.32778    | 3812     | 271       | 1717        |
| 1438  | 26                         | Michigan    | MI             | 26111             | Midland                    |                   | 26                 | 111291103        | Census Tract 29             | 911.03      | , Midland Count       | y, Michigan        |                       | 29.89376    | 3757     | 310       | 1688        |
| 1439  | 26                         | Michigan    | MI             | 26111             | Midland                    |                   | 26                 | 111291104        | Census Tract 29             | 911.04      | , Midland Count       | y, Michigan        |                       | 26.46911    | 5801     | 382       | 2370        |
| 1440  | 26                         | Michigan    | MI             | 26111             | Midland                    |                   | 26                 | 111291200        | Census Tract 29             | 912, M      | idland County, N      | Michigan           |                       | 23.2139     | 5571     | 361       | 2425        |
| 1441  | 26                         | Michigan    | MI             | 26111             | Midland                    |                   | 26                 | 111291300        | Census Tract 29             | 913, M      | idland County, N      | Michigan           |                       | 59.55625    | 4379     | 240       | 1793        |
| 1442  | 26                         | Michigan    | MI             | 26111             | Midland                    |                   | 26                 | 111291400        | Census Tract 29             | 914, M      | idland County, N      | Michigan           |                       | 107.0081    | 4143     | 341       | 1852        |
| 1443  | 26                         | Michigan    | MI             | 26111             | Midland                    |                   | 26                 | 111291500        | Census Tract 29             | 915, M      | idland County, N      | Michigan           |                       | 35.61809    | 4271     | 16        | 1783        |
| 1444  | 26                         | Michigan    | MI             | 26111             | Midland                    |                   | 26                 | 111291601        | Census Tract 29             | 916.01      | , Midland Count       | y, Michigan        |                       | 34.81983    | 2538     | 19        | 1319        |
| 1445  | 26                         | Michigan    | MI             | 26111             | Midland                    |                   | 26                 | 111291602        | Census Tract 29             | 916.02      | , Midland Count       | y, Michigan        |                       | 32.22524    | 4708     | 34        | 1983        |
| 1446  | 26                         | Michigan    | MI             | 26111             | Midland                    |                   | 26                 | 111291700        | Census Tract 29             | 917, M      | idland County, N      | Michigan           |                       | 71.51257    | 4230     | 400       | 2068        |
| 2973  |                            |             |                |                   |                            |                   |                    |                  |                             |             |                       |                    |                       |             |          |           |             |
| 2974  |                            |             |                |                   |                            |                   |                    |                  |                             |             |                       |                    |                       |             |          |           |             |
| 2975  |                            |             |                |                   |                            |                   |                    |                  |                             |             |                       |                    |                       |             |          |           |             |
| 2976  |                            |             |                |                   |                            |                   |                    |                  |                             |             |                       |                    |                       |             |          |           |             |
| 2977  |                            |             |                |                   |                            |                   |                    |                  |                             |             |                       |                    |                       |             |          |           |             |
| 2978  |                            |             |                |                   |                            |                   |                    |                  |                             |             |                       |                    |                       |             |          |           |             |
| 2979  |                            |             |                |                   |                            |                   |                    |                  |                             |             |                       |                    |                       |             |          |           |             |
|       | N                          | /lichigan ( | (2)            | -)                |                            |                   |                    |                  |                             |             |                       |                    |                       | •           |          |           |             |

Select destination and press ENTER or choose Paste

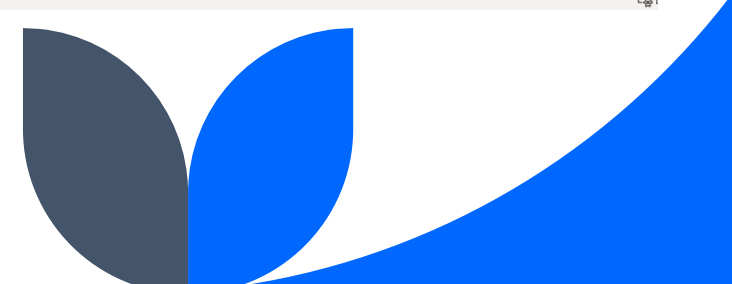

## 2. Midland city, Midland County (multiple tracts)

- Like most cities, Midland is divided into more than one tract
  - Midland has 10: 2901-2904, 2906-2910
    - Most tracts have no decimal point and their FIPS codes end in 00, but two in Midland end in .01 and .02

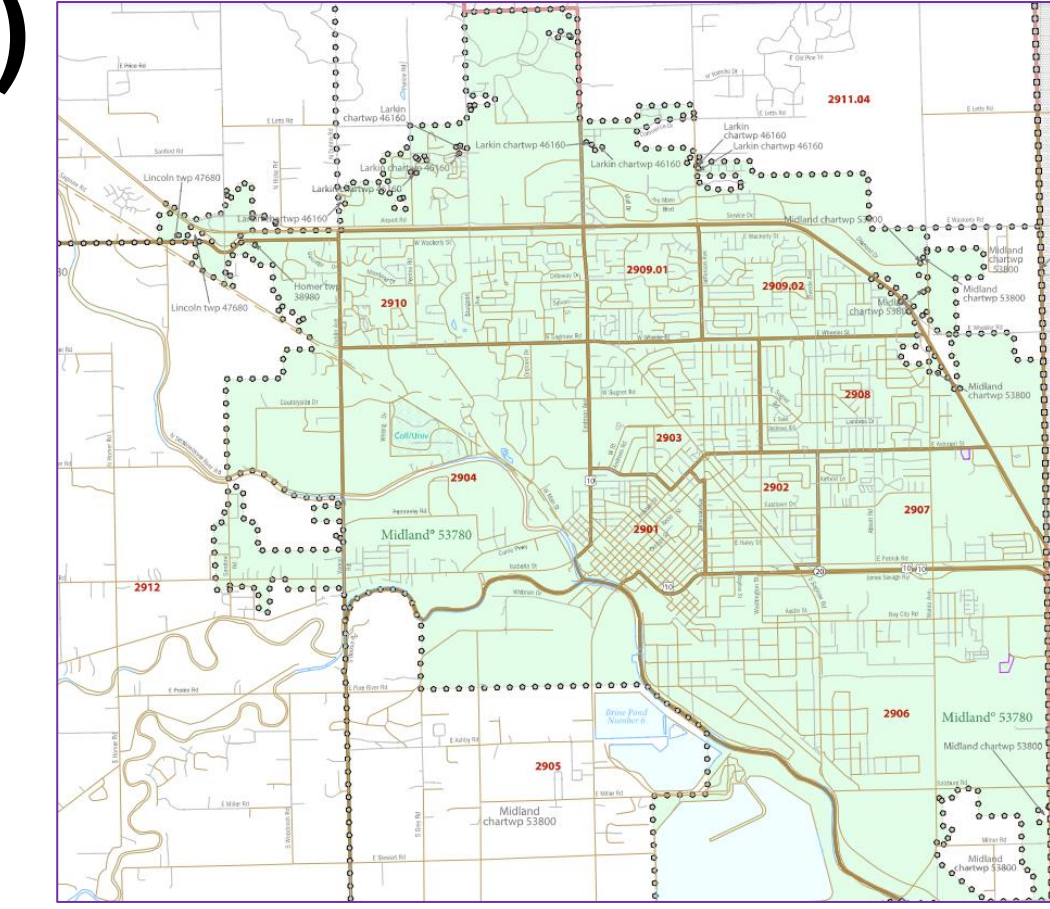

## 2. Midland city, Midland County (continued)

There are a few options to summarize these data for Midland:

- Create a City variable in the data and label those 10 tracts as Midland
  - You can then use a Pivot Table to calculate your values of interest
- Copy and paste the relevant rows to a new sheet and calculate totals and averages there
  - For percentages and percentiles, =AVERAGE is the most useful formula for summary

| File       | Home     | Incort           | Draw      | Page Las    | out For      | mulas Data   | Paviaw Via  | u Halp                          |                         |             |            |            |       |
|------------|----------|------------------|-----------|-------------|--------------|--------------|-------------|---------------------------------|-------------------------|-------------|------------|------------|-------|
| rile       | Home     | Insert           |           | Page Lay    | out ron      | mulas Data   | Keview view | v neip                          |                         |             |            |            |       |
|            | li i     |                  |           | Sh 🖸 Sh     | apes ~       | SmartArt     | h?          |                                 | "` 🚱 📊                  |             |            | ******     |       |
| PivotTable | e Recomr | mended           | Table Pie | ctures 觉 lo | ons          | Screenshot 🗠 | Recommended | , <sup>XX</sup> ~ <b>dh</b> ~ í | Maps PivotChart         | 3D          | Line Colum | Win/       | Slice |
| ~          | Pivot    | Tables           |           | 🗸 🕜 3C      | Models ~     |              | Charts      | ●~ 🗠 ~                          | ~ ~                     | Map ~       |            | Loss       |       |
|            | Table    | IS .             |           |             | Illustration | s            |             | Charts                          | 5                       | Tours       | Sparkline  | .s         |       |
| A2974      | -        | : ×              |           | fx          |              |              |             |                                 |                         |             |            |            |       |
|            | ٨        | P                | C         |             | E            | c            |             |                                 | C                       |             |            |            |       |
| 1 ST       | A S      | TATE V           |           |             |              | FIDS         |             | LOCATION                        | 0                       |             | × ARE      | I<br>S V F | TOTE  |
| 1 51       | 26 M     | Aichigan         | MI        | 26111       | Midland      | 111.5        | 26111200100 | Consus Tract 3                  | 1901 Midland County N   | lichigan    | 0.06       | 5972       | 2210  |
| 427        | 26 N     | Aichigan         | MI        | 26111       | Midland      |              | 26111290200 | Census Tract 2                  | 1902, Midland County, N | lichigan    | 1.05       | 4904       | 3554  |
| 428        | 26 N     | Aichigan         | MI        | 26111       | Midland      |              | 26111290200 | Census Tract 2                  | 903. Midland County, N  | lichigan    | 1.66       | 2385       | 3871  |
| 429        | 26 N     | Aichigan         | MI        | 26111       | Midland      |              | 26111290400 | Census Tract 2                  | 904. Midland County. N  | lichigan    | 4.58       | 4391       | 2208  |
| 430        | 26 N     | 1ichigan         | MI        | 26111       | Midland      |              | 26111290500 | Census Tract 2                  | 905, Midland County, N  | lichigan    | 7.73       | 4088       | 1810  |
| 431        | 26 N     | 1ichigan         | МІ        | 26111       | Midland      |              | 26111290600 | Census Tract 2                  | 906, Midland County, N  | lichigan    | 8.46       | 7311       | 2475  |
| 432        | 26 N     | 1ichigan         | MI        | 26111       | Midland      |              | 26111290700 | Census Tract 2                  | 907, Midland County, N  | lichigan    | 1.88       | 8077       | 376   |
| 433        | 26 N     | 1ichigan         | MI        | 26111       | Midland      |              | 26111290800 | Census Tract 2                  | 908, Midland County, N  | lichigan    | 1.72       | 7089       | 5123  |
| 434        | 26 N     | lichigan         | MI        | 26111       | Midland      |              | 26111290901 | Census Tract 2                  | 909.01, Midland County  | , Michigan  | 1.02       | 1745       | 3032  |
| 435        | 26 N     | <b>1</b> ichigan | MI        | 26111       | Midland      |              | 26111290902 | Census Tract 2                  | 909.02, Midland County  | , Michigan  | 1.49       | 6483       | 5020  |
| 436        | 26 N     | 1ichigan         | MI        | 26111       | Midland      |              | 26111291000 | Census Tract 2                  | 910, Midland County, N  | lichigan    | 2.20       | 2426       | 6059  |
| 437        | 26 N     | 1ichigan         | MI        | 26111       | Midland      |              | 26111291101 | Census Tract 2                  | 911.01, Midland County  | , Michigan  | 64.3       | 2778       | 3812  |
| 438        | 26 N     | 1ichigan         | MI        | 26111       | Midland      |              | 26111291103 | Census Tract 2                  | 911.03, Midland County  | , Michigan  | 29.8       | 9376       | 375   |
| 439        | 26 N     | 1ichigan         | MI        | 26111       | Midland      |              | 26111291104 | Census Tract 2                  | 911.04, Midland Count   | , Michigan  | 26.4       | 6911       | 580   |
| 440        | 26 N     | 1ichigan         | MI        | 26111       | Midland      |              | 26111291200 | Census Tract 2                  | 912, Midland County, N  | 1ichigan    | 23         | 2139       | 557:  |
| 441        | 26 N     | 1ichigan         | MI        | 26111       | Midland      |              | 26111291300 | Census Tract 2                  | 913, Midland County, N  | 1ichigan    | 59.5       | 5625       | 4379  |
| 442        | 26 N     | 1ichigan         | MI        | 26111       | Midland      |              | 26111291400 | Census Tract 2                  | 914, Midland County, N  | lichigan    | 107        | 0081       | 4143  |
| 443        | 26 N     | 1ichigan         | MI        | 26111       | Midland      |              | 26111291500 | Census Tract 2                  | 915, Midland County, N  | lichigan    | 35.6       | 1809       | 427:  |
| 444        | 26 N     | 1ichigan         | MI        | 26111       | Midland      |              | 26111291601 | Census Tract 2                  | 916.01, Midland Count   | y, Michigan | 34.8       | 1983       | 2538  |
| 1445       | 26 N     | lichigan         | MI        | 26111       | Midland      |              | 26111291602 | Census Tract 2                  | 916.02, Midland County  | , Michigan  | 32.2       | 2524       | 4708  |
| 446        | 26 N     | lichigan         | MI        | 26111       | Midland      |              | 26111291700 | Census Tract 2                  | 917, Midland County, N  | lichigan    | 71.5       | 1257       | 4230  |
| .973       |          |                  |           |             |              |              |             |                                 |                         |             |            |            |       |
| .974       |          |                  |           |             |              |              |             |                                 |                         |             |            |            |       |
| 975        |          |                  |           |             |              |              |             |                                 |                         |             |            |            |       |
| 2976       |          |                  |           |             |              |              |             |                                 |                         |             |            |            |       |
| 9//        |          |                  |           |             |              |              |             |                                 |                         |             |            |            |       |
| 978        |          |                  |           |             |              |              |             |                                 |                         |             |            |            |       |
| .979       | Mi       | chigan (         | (2) Shee  | t1 (        |              | 1            |             |                                 |                         |             |            |            |       |

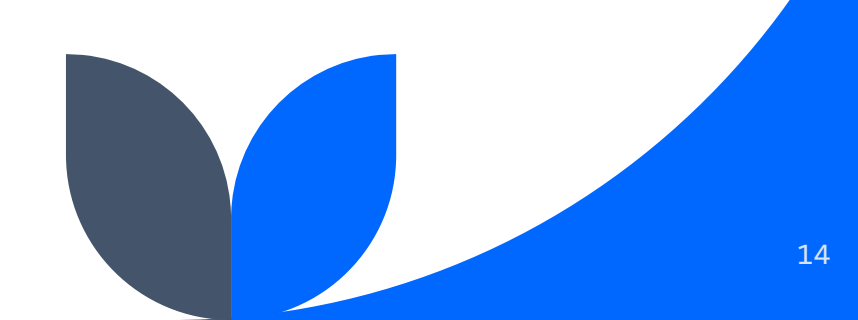

# 2. Midland city, Midland County (calculations in Excel)

- For this demo, I have copied and pasted the data from Midland tracts into its own sheet
  - Sums (for getting population count totals): =SUM(AA2:AA11)
    - for youth under 18 specifically
  - Averages (for percentiles): =AVERAGE(cell1:last cell)
  - To calculate city wide average percentages for variables, your most accurate route would be to divide the sum of your variable of interest by the total population: =AA12/I12 (for example, total under age 17/total population)
    - Using the =AVERAGE formula will likely give you a close approximation, but not all tracts are the same population (range in Midland: 2208-6059)
      - if 50% of the small tract is under 18, that 1104 youths, but that is only 18% of the largest

| Defau    | ilt<br>eep 🔨 l | Exit 🗠 Ne  | ew 🔳 Opt | ions Not                  | rmal Page B<br>Previe | reak Page<br>ew Layout | Custom Views       | Ruler     Gridlines     Formula Bar | 🗹 Heading | zoc    | om 100% | Zoom to<br>Selection | New Arr<br>Window |
|----------|----------------|------------|----------|---------------------------|-----------------------|------------------------|--------------------|-------------------------------------|-----------|--------|---------|----------------------|-------------------|
|          |                | Sheet View |          |                           | Work                  | book Views             |                    | Show                                |           |        | Zoom    |                      |                   |
| UM       |                |            | X 🗸      | <i>f</i> <sub>x</sub> =su | m(aa2:aa1             | 1)                     |                    |                                     |           |        |         |                      |                   |
|          | Α              | В          | С        | D                         | E                     | F                      | G                  |                                     | Х         | Y      | Z       | AA                   | AB                |
| 1 ST     | -              | STATE      | ST_ABBR  | STCNTY                    | COUNTY                | FIPS                   | LOCATION           |                                     |           | _AGE65 | M_AGE65 | E_AGE17              | M_AGE17           |
| 2        | 26             | Michigan   | MI       | 26111                     | Midland               | 2.61E+10               | Census Tract 2901, | Midland County,                     | 144       | 542    | 121     | 681                  | 166               |
| 3        | 26             | Michigan   | MI       | 26111                     | Midland               | 2.61E+10               | Census Tract 2902, | Midland County,                     | 100       | 762    | 241     | 642                  | 171               |
| 4        | 26             | Michigan   | MI       | 26111                     | Midland               | 2.61E+10               | Census Tract 2903, | Midland County,                     | 69        | 606    | 92      | 963                  | 273               |
| 5        | 26             | Michigan   | MI       | 26111                     | Midland               | 2.61E+10               | Census Tract 2904, | Midland County,                     | 82        | 332    | 73      | 364                  | 144               |
| 6        | 26             | Michigan   | MI       | 26111                     | Midland               | 2.61E+10               | Census Tract 2906, | Midland County,                     | 66        | 263    | 78      | 511                  | 140               |
| 7        | 26             | Michigan   | MI       | 26111                     | . Midland             | 2.61E+10               | Census Tract 2907, | Midland County,                     | 166       | 614    | 229     | 726                  | 147               |
| 8        | 26             | Michigan   | MI       | 26111                     | . Midland             | 2.61E+10               | Census Tract 2908, | Midland County,                     | 126       | 980    | 168     | 1168                 | 192               |
| 9        | 26             | Michigan   | MI       | 26111                     | Midland               | 2.61E+10               | Census Tract 2909. | 01, Midland Coun                    | 47        | 710    | 211     | 573                  | 241               |
| 10       | 26             | Michigan   | MI       | 26111                     | Midland               | 2.61E+10               | Census Tract 2909. | 02, Midland Coun                    | 57        | 698    | 214     | 1232                 | 222               |
| 11       | 26             | Michigan   | MI       | 26111                     | Midland               | 2.61E+10               | Census Tract 2910, | Midland County,                     | 187       | 1157   | 258     | 1443                 | 391               |
| 12       |                |            |          |                           |                       |                        |                    |                                     |           |        |         | =sum(aa2             | :aa11)            |
| 13       |                |            |          |                           |                       |                        |                    |                                     |           |        |         |                      |                   |
| 14       |                |            |          |                           |                       |                        |                    |                                     |           |        |         |                      |                   |
| 15       |                |            |          |                           |                       |                        |                    |                                     |           |        |         |                      |                   |
| 16       |                |            |          |                           |                       |                        |                    |                                     |           |        |         |                      |                   |
| 7        |                |            |          |                           |                       |                        |                    |                                     |           |        |         |                      |                   |
| 18       |                |            |          |                           |                       |                        |                    |                                     |           |        |         |                      |                   |
| 19       |                |            |          |                           |                       |                        |                    |                                     |           |        |         |                      |                   |
| 20       |                |            |          |                           |                       |                        |                    |                                     |           |        |         |                      |                   |
| 21       |                |            |          |                           |                       |                        |                    |                                     |           |        |         |                      |                   |
| 2        |                |            |          |                           |                       |                        |                    |                                     |           |        |         |                      |                   |
| 13       |                |            |          |                           |                       |                        |                    |                                     |           |        |         |                      |                   |
| 24       |                |            |          |                           |                       |                        |                    |                                     |           |        |         |                      |                   |
| 25       |                |            |          |                           |                       |                        |                    |                                     |           |        |         |                      |                   |
| 27       |                |            |          |                           |                       |                        |                    |                                     |           |        |         |                      |                   |
| 28       |                |            |          |                           |                       |                        |                    |                                     |           |        |         |                      |                   |
| -0       |                |            |          |                           |                       |                        |                    |                                     |           |        |         |                      |                   |
| <u> </u> |                | Michigan   | (2) Mid  | lland city                | (+)                   |                        |                    |                                     |           |        |         |                      | :                 |

### **Pros and Cons of SVI data**

### Pros 😳

- Data are already cleaned, compiled, and easily downloaded in a single file
- Census tract-level data allow folks to identify specific ٠ neighborhoods of interest
- Variables across domains can give a fuller portrait of community strengths and needs ٠
- Precalculated percentages and percentiles in addition ٠ to population and household counts
- Can use Excel to calculate needed data ٠
- Also usable within GIS software ٠
- Are defined consistently from year to year
- Free!

### Cons 🛞

- Can be difficult to link tracts to your village, ٠ town or city
- For larger towns, this requires some ٠ additional calculations (either summary formulas or Pivot Tables)
- Not all variables included in the SVI ٠ summary score are relevant for MCH needs
- County-level data can wash out important local areas of need ٠
- Typically 1-2 year lag compared to pulling ACS data directly

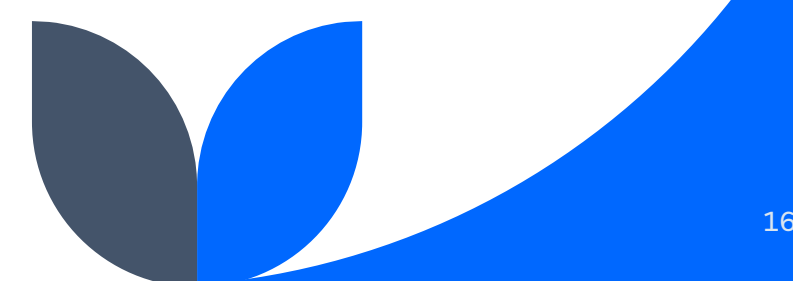

Using American Community Survey data directly

### ACS data

- ACS and US Census data are both available at https://data.census.gov/
- The search is fairly intuitive but you will quickly see that any search tends to generate <u>a lot</u> of results
  - These data tend to get sliced in a lot of different ways by the Census Bureau
  - If you find a table that answers your questions, <u>document</u> the code for this table:
    - S1701 is poverty status of individuals
    - S1702 is poverty status of families
    - S1703 is characteristics of people at specified levels of poverty
      - These are all closely related and easy to confuse if you are updating needs assessment or grant form a year or more after the last time you did this!
- The 'products' listed under each table are typically different years
  - For census tract and minor civil division-level data, this will typically be 5-year data
  - County and state level may have one-year data available
    - They used to do 3-year data but no longer!

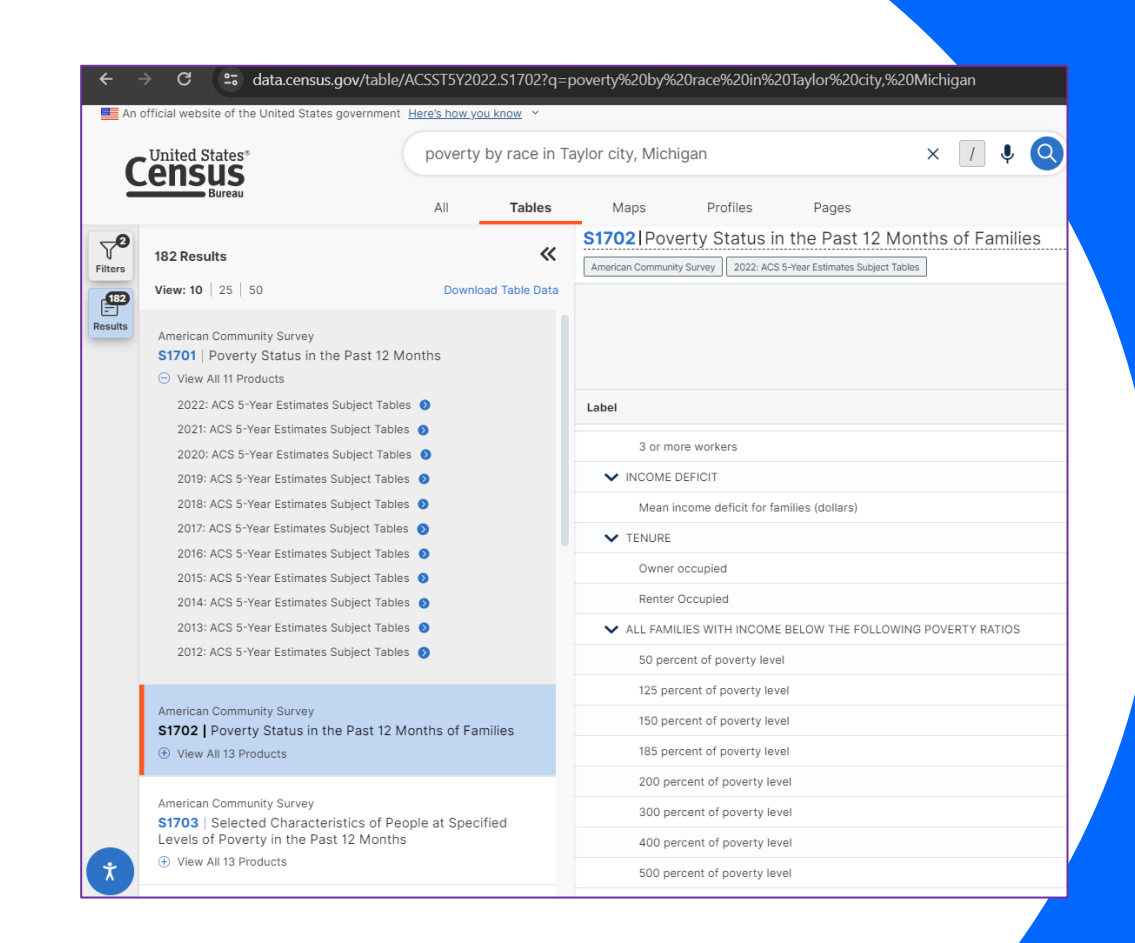

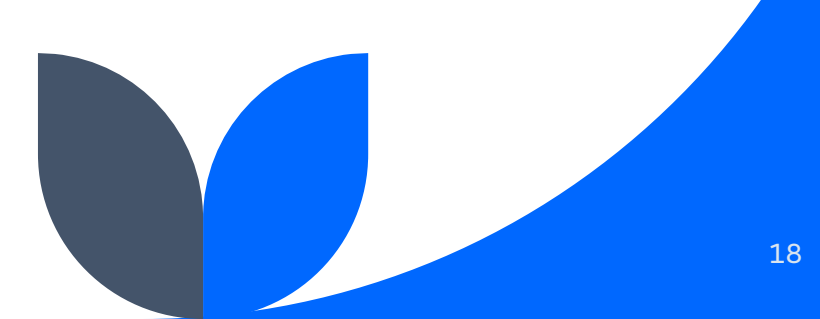

### Example: child poverty in Taylor, MI

- A search for "child poverty in Taylor city, Michigan" generates these results →
  - When you find the table that answers the question you have, I strongly suggest you document which table your data come from

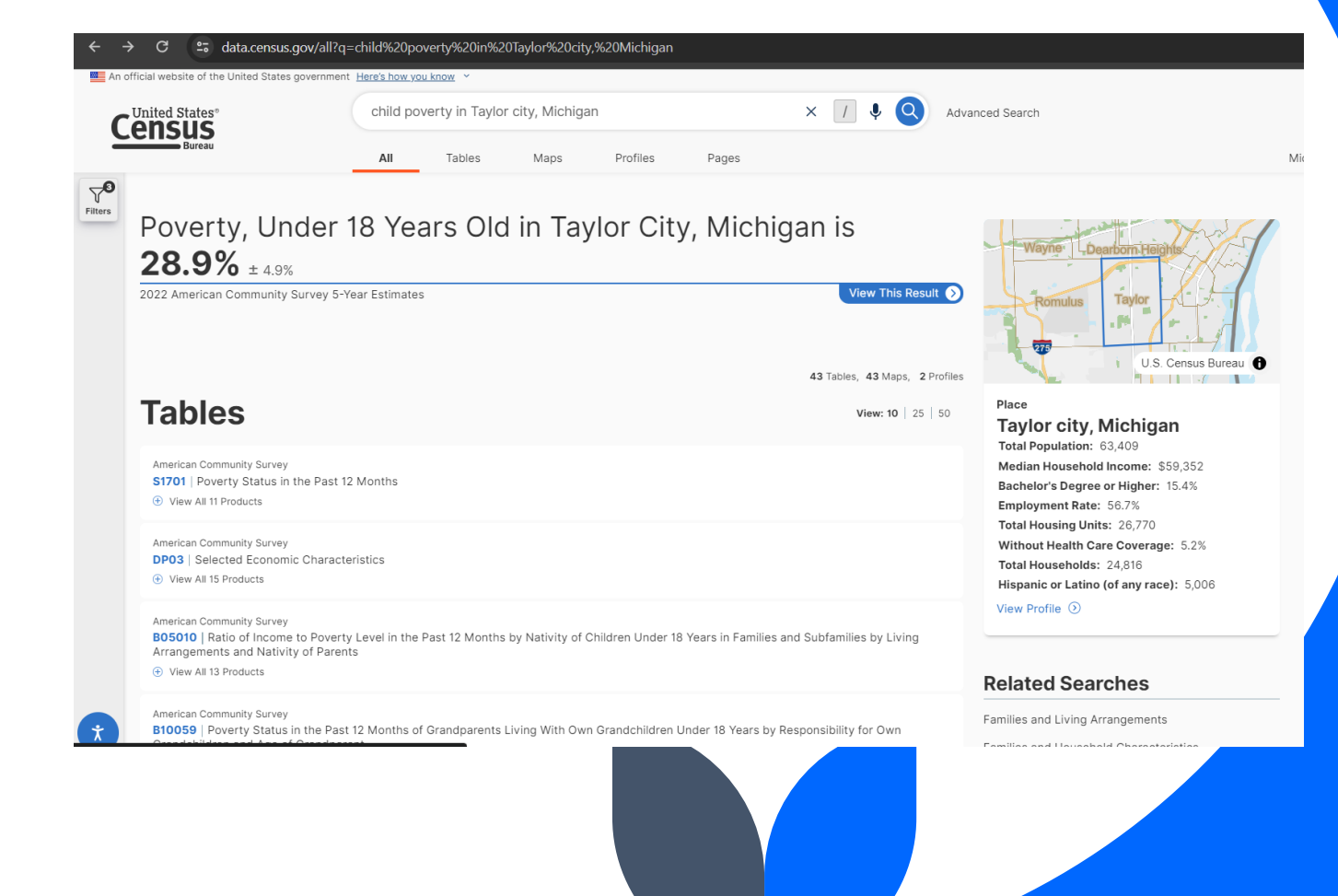

## Example: child poverty in Taylor, MI (continued)

 Clicking on Table S1701 brings us to this page, which only includes Taylor data, but can include all tracts in the state or county

| An o             | fficial website of the United States government                                    | Here's how you know ~                  | ······································                                                                                           |                       |                           |                                                                                                    |                 |
|------------------|------------------------------------------------------------------------------------|----------------------------------------|----------------------------------------------------------------------------------------------------|-----------------------|---------------------------|----------------------------------------------------------------------------------------------------|-----------------|
| C                | United States*<br><b>ENSUS</b><br>Burgan                                           | child poverty in Tayl                  | or city, Michigan X                                                                                                    | 1 V Advanced S        | earch                     |                                                                                                    |                 |
|                  | Buleau                                                                             | All Tables                             | Maps Profiles Pages                                                                                                    |                       |                           | Microdata Help F/                                                                                                    | AQ Feedback     |
| <b>O</b><br>ters | 43 Results                                                                         | *                                      | S1701 Poverty Status in the Past 12 Months           American Community Survey         2022: ACS 5-Year Estimates Subject Tables | Notes                 | Geos Topics Codes Dataset | Image: Second second second | rror More Tools |
| Ø                | View: 10   25   50                                                                 | Download Table Data                    |                                                                                                    | Taylor city, Michigan |                           |                                                                                                    |                 |
| sults            | American Community Survey                                                          |                                        |                                                                                                    | Total                 |                           | Below poverty level                                                                                                    | C               |
|                  | S1701   Poverty Status in the Past 12 M View All 11 Products                       | onths                                  | Label                                                                                                    | Estimate              | Margin of Error           | Estimate                                                                                                    | N               |
|                  |                                                                                    |                                        | <ul> <li>Population for whom poverty status is determined</li> </ul>                                                             | 62,237                | ±118                      | 9,866                                                                                                    |                 |
|                  | American Community Survey                                                          | tion                                   | ✓ AGE                                                                                                    |                       |                           |                                                                                                    | 100             |
|                  | View All 15 Products                                                               | 103                                    | ✓ Under 18 years                                                                                                    | 13,491                | ±881                      | 3,902                                                                                                    |                 |
|                  |                                                                                    |                                        | Under 5 years                                                                                                    | 4,089                 | ±649                      | 1,823                                                                                                    |                 |
|                  | American Community Survey                                                          | evel in the Past 12                    | 5 to 17 years                                                                                                    | 9,402                 | ±703                      | 2,079                                                                                                    |                 |
|                  | Months by Nativity of Children Under 18                                            | 8 Years in Families                    | Related children of householder under 18 years                                                                                   | 13,406                | ±895                      | 3,817                                                                                                    |                 |
|                  | Parents                                                                            | s and Mativity of                      | ✓ 18 to 64 years                                                                                                    | 39,217                | ±977                      | 5,258                                                                                                    |                 |
|                  | View All 13 Products                                                               |                                        | 18 to 34 years                                                                                                    | 15,866                | ±866                      | 2,439                                                                                                    |                 |
|                  | American Community Survey                                                          |                                        | 35 to 64 years                                                                                                    | 23,351                | ±1,044                    | 2,819                                                                                                    |                 |
|                  | B10059   Poverty Status in the Past 12                                             | Months of                              | 60 years and over                                                                                                    | 13,921                | ±917                      | 1,457                                                                                                    |                 |
|                  | Years by Responsibility for Own Grandc                                             | hildren and Age of                     | 65 years and over                                                                                                    | 9,529                 | ±720                      | 706                                                                                                    |                 |
|                  | Grandparent                                                                        |                                        | ✓ SEX                                                                                                    |                       |                           |                                                                                                    |                 |
|                  |                                                                                    |                                        | Male                                                                                                    | 31,789                | ±758                      | 4,346                                                                                                    |                 |
|                  | American Community Survey                                                          |                                        | Female                                                                                                    | 30,448                | ±751                      | 5,520                                                                                                    |                 |
|                  | B17006   Poverty Status in the Past 12  <br>Children Under 18 Years by Family Type | Months of Related<br>by Age of Related | ✓ RACE AND HISPANIC OR LATINO ORIGIN                                                                                             |                       |                           |                                                                                                    |                 |
| Ť                | Children Under 18 Years                                                            |                                        | White alone                                                                                                    | 43,081                | ±1,447                    | 4,798                                                                                                    |                 |
|                  | View Air to Froducts                                                               |                                        |                                                                                                    |                       |                           |                                                                                                    |                 |

### Pros and Cons of ACS data

### Pros 🙂

- Easier to find data for your specific community without having to check a PDF map
- Intuitive search
- Lots (and lots) of data available
- Most current data
- Data downloadable, usable in CSV format
- Free!

### Cons 🛞

- Searching for topics of interest will generate many potential tables to sort through
- Documentation of tables data pulled from necessary for data quality
- Greater potential to make mistakes from year-to-year by selecting slightly different tables
- Limited additional analyses (no precalculated percentiles, for example)

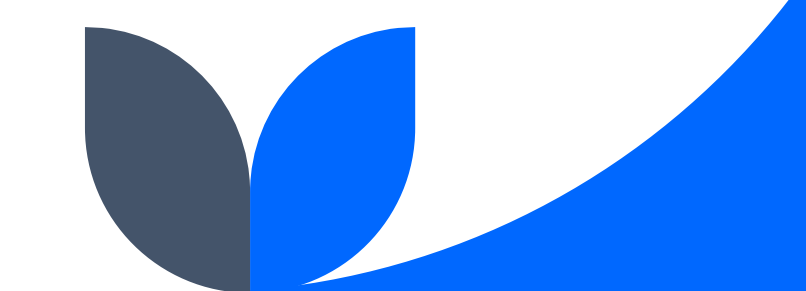

### Summary

Both the Social Vulnerability Index data set and the ACS website offer relatively easy ways to access local data for needs assessments, grant applications, and other related applications.

Using census tract-level data allows us to present fine-scaled data to identify the areas of highest need in our communities

## Thank you

Lindsay Townes, MPH townesl@michigan.gov

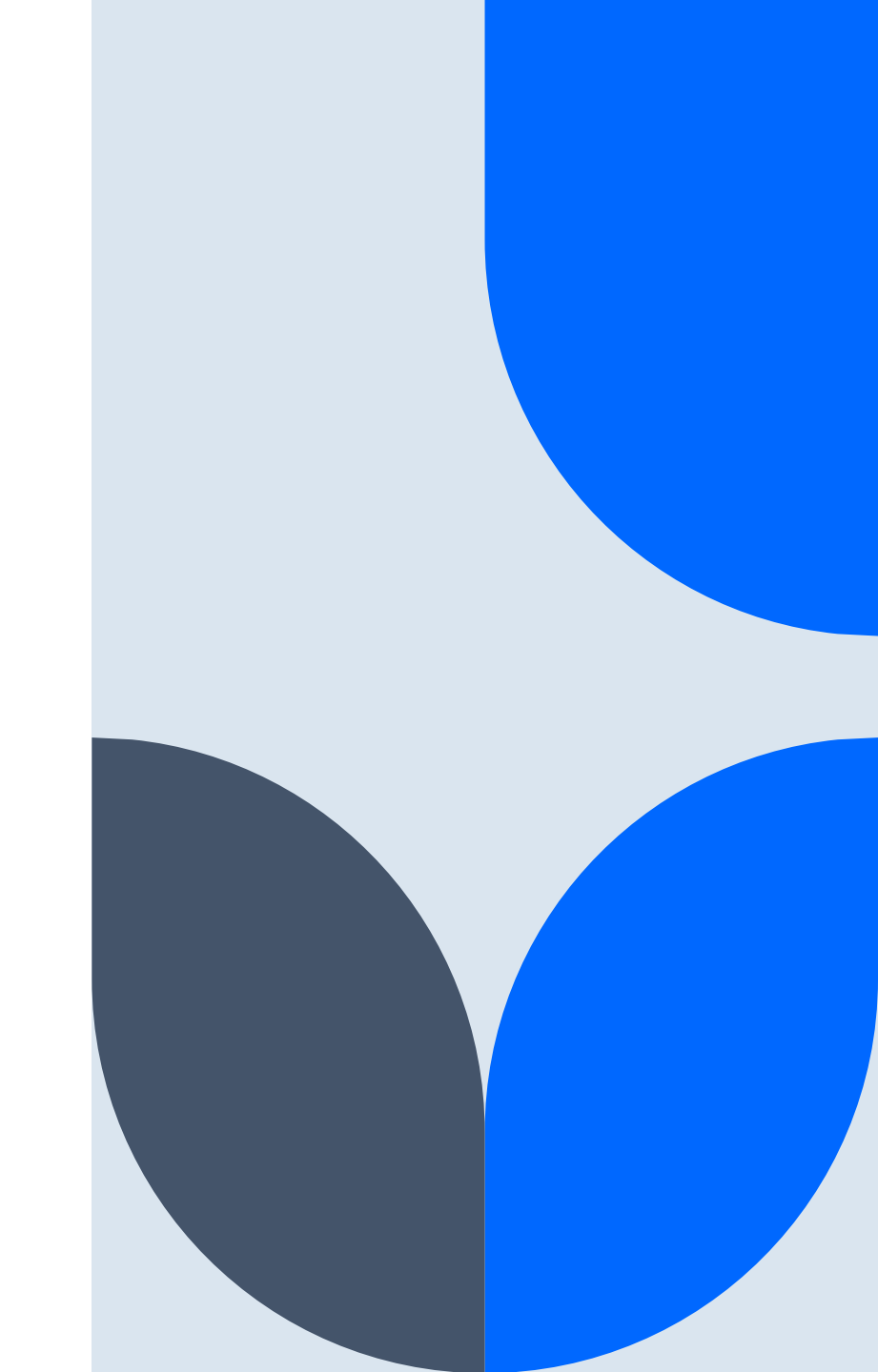